## Showing an Odysseyware Course/Lesson on a SMART Board

Log in to your account. Click on the Courses tab and find the course (I am attaching a copy of the courses available for 2015) you want to show the class from your SMART Board. I chose Career and Technical Animal Systems.

| Then over to the right there is an eye icon <sup>(()</sup> click<br>on it and you will see exactly what students at the<br>computer will see. | To open unit click on the book icon function next to what you would like to see.                                                                                                    | Then click on the paper icon beside<br>what you want to see. I chose History of<br>Animal Agriculture. |
|----------------------------------------------------------------------------------------------------|----------------------------------------------------------------------------------------------------|----------------------------------------------------------------------------------------------------|
| <text><text><text><text></text></text></text></text>                                                                                          | Courses Cuere and Technical Education - Animal Systems Image: Cuere and Technical Education - Animal Systems   Courses Cuere and Technical Education - Animal Systems Image: Cuere and Technical Education - Animal Systems Image: Cuere and Technical Education - Animal Systems   Subject Published Image: Cuere and Technical Education - Animal Systems Image: Cuere and Technical Education - Animal Systems Image: Cuere and Technical Education - Animal Systems   Subject Published Image: Cuere and Technical Education - Animal Systems Image: Cuere and Technical Education - Animal Systems Image: Cuere and Technical Education - Animal Systems   Subject Subject Image: Cuere and Technical Education - Animal Systems Image: Cuere and Technical Education - Animal Systems Image: Cuere and Technical Education - Animal Systems   Subject Subject Image: Cuere and Technical Education - Animal Systems Image: Cuere and Technical Education - Animal Systems Image: Cuere and Technical Education - Animal Systems   Subject Subject Image: Cuere and Technical Education - Animal Systems Image: Cuere and Technical Education - Animal Systems Image: Cuere and Technical Education - Animal Systems   Subject Subject Image: Cuere and Technical Education - Animal Systems Image: Cuere and Technical Education - Animal Systems Image: Cuere and Technical Education - Animal System |                                                                                                    |

On your SMART Board whole/small group you will be able to go through lesson summary, objectives, vocabulary, vocabulary game, lesson section, quiz, lesson section; there is a video on the history of animal agriculture, pictures, quiz, lesson section, quiz, review, reflection, game, and finally a spelling bee game. (I am attaching a printed copy of this lesson)

You can do all of these or a few. Not all lessons have videos, but all will have information and quizzes. So if you have difficulty teaching part of your course you can look on Odysseyware and see if they can help or explain in a different way.

I am adding these resources to the Odysseyware Webpage that can be found on any Richland Parish Website on the right side of the page. <u>http://richland.k12.la.us/ow.html</u>

Technical Support is wonderful and they want you to call 877-251-6662!